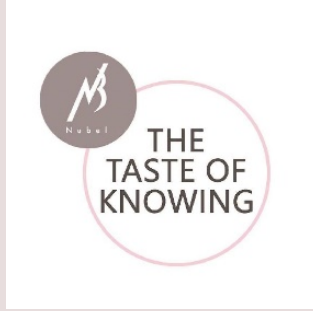

# Het gebruik van de Nubel Voedingsplanner

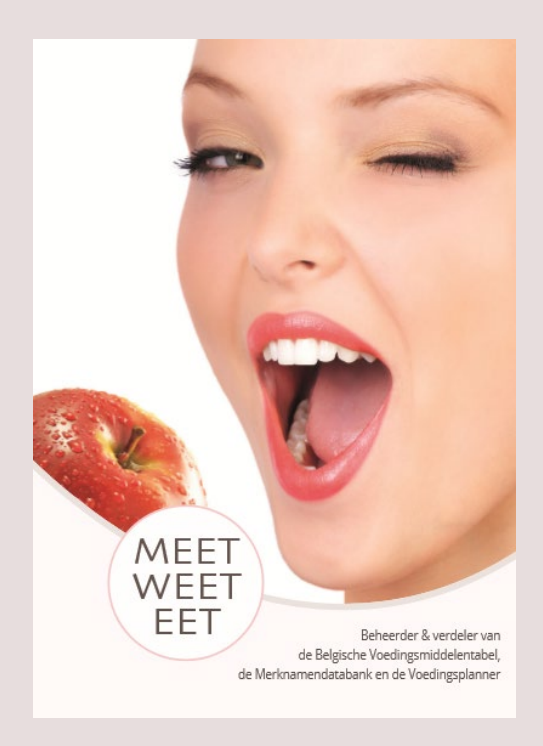

Evenwichtige en gevarieerde voeding op het menu!

Handleiding van de Nubel Voedingsplanner met de beschrijving van alle functionaliteiten.

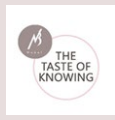

Nubel Voedingsplanner | Handleiding

#### Index

- 1. <u>Algemeen</u>
- 2. <u>Log-in</u>
- 3. <u>Startscherm</u>

3.1. Bovenbalk

3.2. Navigatie structuur

#### 4. <u>Content</u>

<u>4.1. Home of Dashboard</u>

4.1.1. Gewichtsevolutie

4.1.2. Dieetplan

<u>4.1.3. Opname</u>

# 4.1.4. Verbruik

- 4.1.5. Tip van de dag
- <u>4.2. Instellingen</u>

4.2.1. Persoonlijke instellingen

4.2.2. Fysische instellingen

4.2.3. Dieetplan en gewichtsevolutie

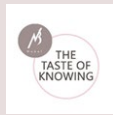

#### 4.3. Dagboek

4.3.1. Activiteiten

4.3.2. Voedingsdagboek

4.3.3. Activiteiten beheer

4.3.4. Producten beheer

4.3.5. Recepten beheer

4.3.6. Maaltijden beheer

4.4. Rapporten

<u>4.4.1. Dag en Weekoverzichten</u>

4.4.2. Productlijsten

4.4.3. Recepten

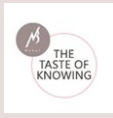

# 1. Algemeen

De Nubel Voedingsplanner is een Internet toepassing waarmee u op een gebruiksvriendelijke manier uw voedingsgewoonten kan opvolgen en bijsturen waar nodig. Het opbouwen van goede voedingsgewoonten is immers voor iedereen belangrijk, ook als u over een gezond gewicht beschikt.

Gezonde voeding en een gezonde lichaamsbeweging gaan steeds samen. Door gebruik te maken van de Nubel Voedingsplanner kan u perfect de balans tussen enerzijds de opgenomen calorieën (wat gegeten werd) en anderzijds de verbruikte calorieën (o.a. lichaamsbeweging) berekenen.

De Nubel Voedingsplanner zelf is gebaseerd op de Nubel merknamendatabank. Deze database wordt continue aangevuld en bevat reeds meer dan 9 000 courante voedingsmiddelen die op de Belgische markt verkrijgbaar zijn.

Deze handleiding beschrijft **alle functionaliteiten** van de Nubel Voedingsplanner.

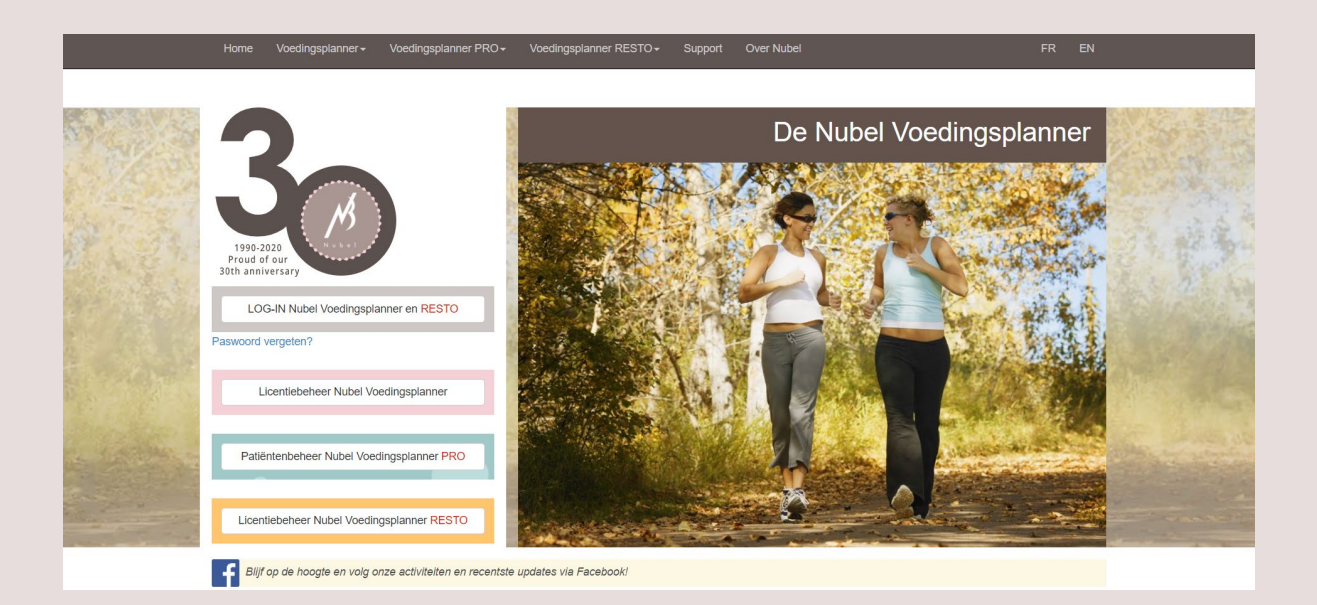

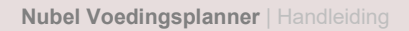

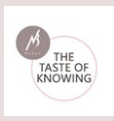

# 2. Log-in

Voor de aanmaak van de licenties via "licentiebeheer" (beschikbaar volgens het gekozen abonnement): <u>https://www.nubel.be/organization/default.aspx</u> Voor de gebruikershandleiding "licentiebeheer" (beschikbaar volgens het gekozen abonnement) : <u>https://www.nubel.be/organizationPro/help.html</u>

Voor het gebruik van Voedingsplanner: <u>https://planner.nubel.be/</u>

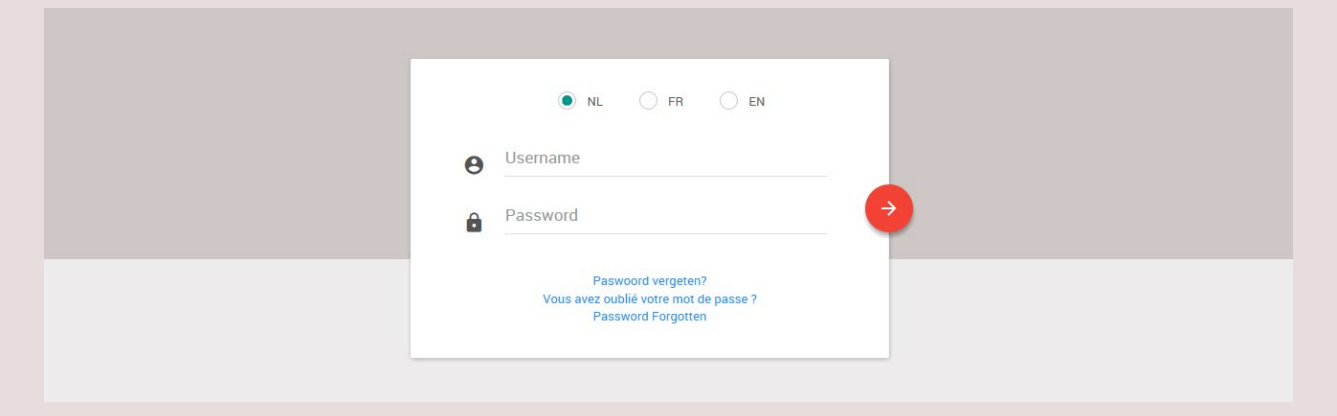

Nadat u zich heeft geregistreerd kan u de Nubel Voedingsplanner gebruiken:

- Vul uw "**Gebruikersnaam**" en "**Paswoord**" in de daartoe bestemde velden in.
- Vervolgens klikt u op het rode icoonpijltje om te kunnen "Aanloggen".

Wanneer u uw paswoord bent vergeten klikt u op de link "**Paswoord vergeten**?"

Op deze pagina vult u uw e-mailadres in, waarna u vervolgens via e-mail uw paswoord terug ontvangt.

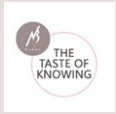

Eenmaal ingelogd heeft u toegang tot de Nubel Voedingsplanner. U wordt persoonlijk welkom geheten en u ziet volgend scherm:

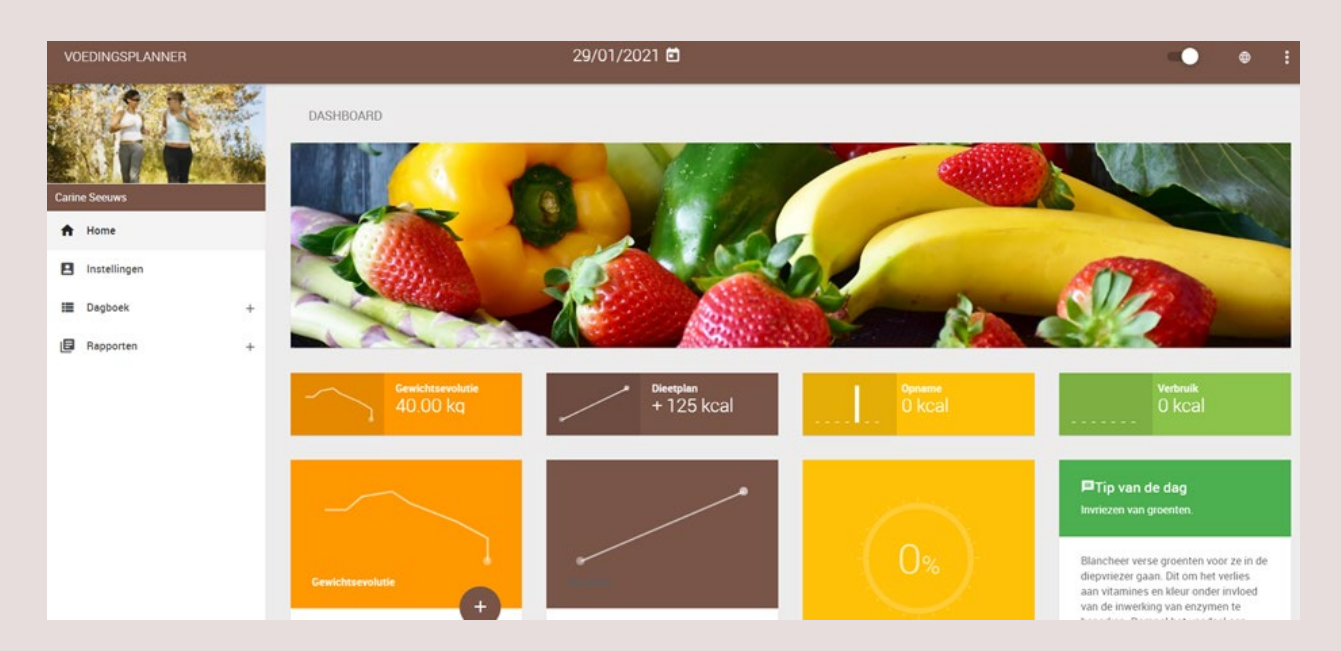

# 3. Startscherm

Het startscherm (home) bestaat uit:

- Bovenbalk: datum van de dag (of zelf te kiezen), taalkeuze, volledig scherm, help, uitloggen
- links van het scherm de **navigatie structuur** voor o.a. algemene instellingen, dagboek (beheren van activiteiten, voedingsdagboek, ...) en verschillende rapporten.
- **Dashboard:** content gedeelde met o.a. gewichtsevolutie, dieetplan, "Tip van de dag", ...

# 3.1. Bovenbalk

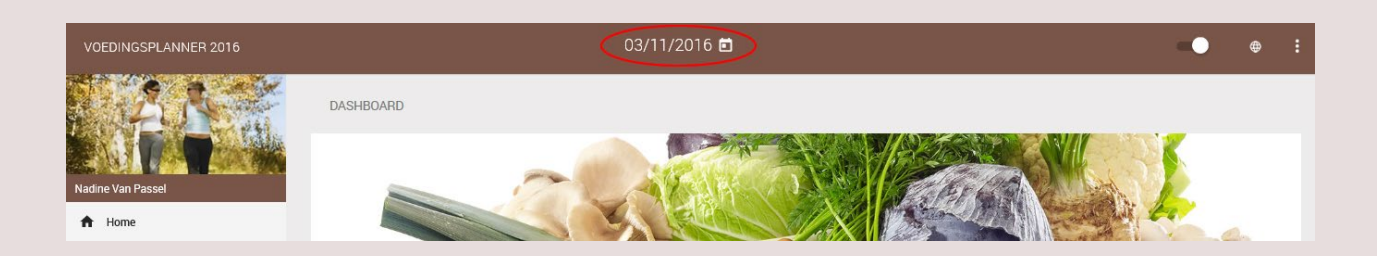

- Aan de linkerkant: de gebruikte versie van de Nubel Voedingsplanner: 2016 versie

- Midden: de datum (aanpasbaar door aan te klikken)

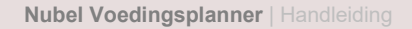

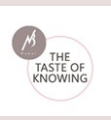

#### - Functies rechts:

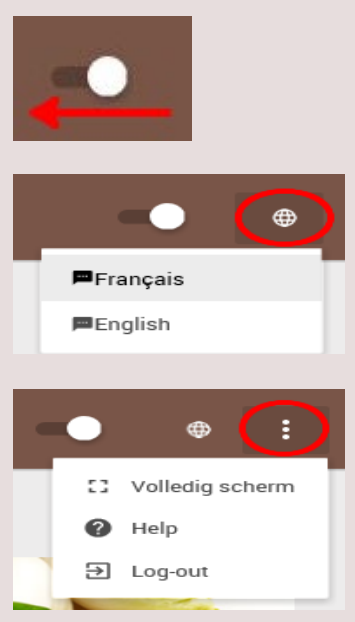

# Bolletje verschuiven naar links om de **navigatiestructuur in of uit te schakelen**.

**Taalkeuze:** schakel over naar het Frans of Engels.

**Volledig scherm:** schakel de browserbalk uit **Help functie** De toepassing verlaten door **uit te loggen**.

#### 3.2. Navigatie structuur

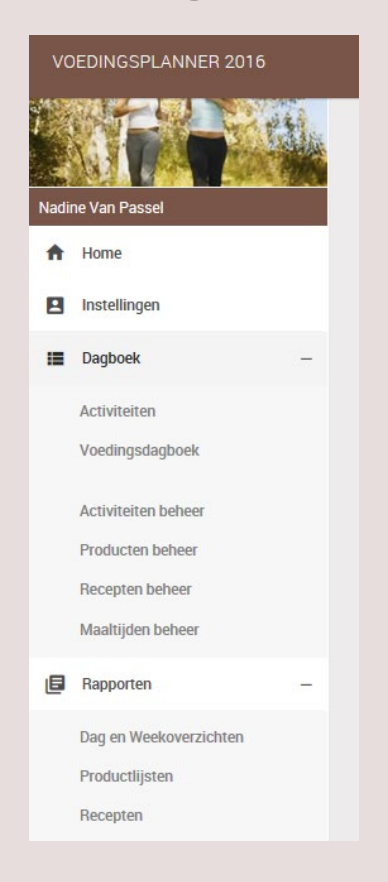

**Dashboard of Home:** Gewichtsevolutie, Opname, Verbruik en directe link naar "Recepten", Dieetplan en "Tip van de dag".

**Instellingen:** Persoonlijke en Fysische instellingen, Dieetplan en Gewichtsevolutie

Dagboek: uitklapmenu

Activiteiten: lijst aanwezige activiteiten

Voedingsdagboek

Activiteiten beheer: Mijn activiteitenlijst en Favorieten

**Producten beheer:** mijn producten, nieuw product toevoegen, favorieten.

**Recepten beheer:** Recepten aanmaken, aanpassen en verwijderen. Beheer van de favoriete receptenlijst.

Maaltijden beheer: Mijn maaltijden en Favorieten.

#### Rapporten: Uitklapmenu

Verschillende rapporten (Dag en Weekoverzichten, Productlijsten, Recepten) met de mogelijkheid om deze af te drukken.

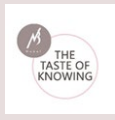

#### 4. Content

#### 4.1. Home of Dashboard

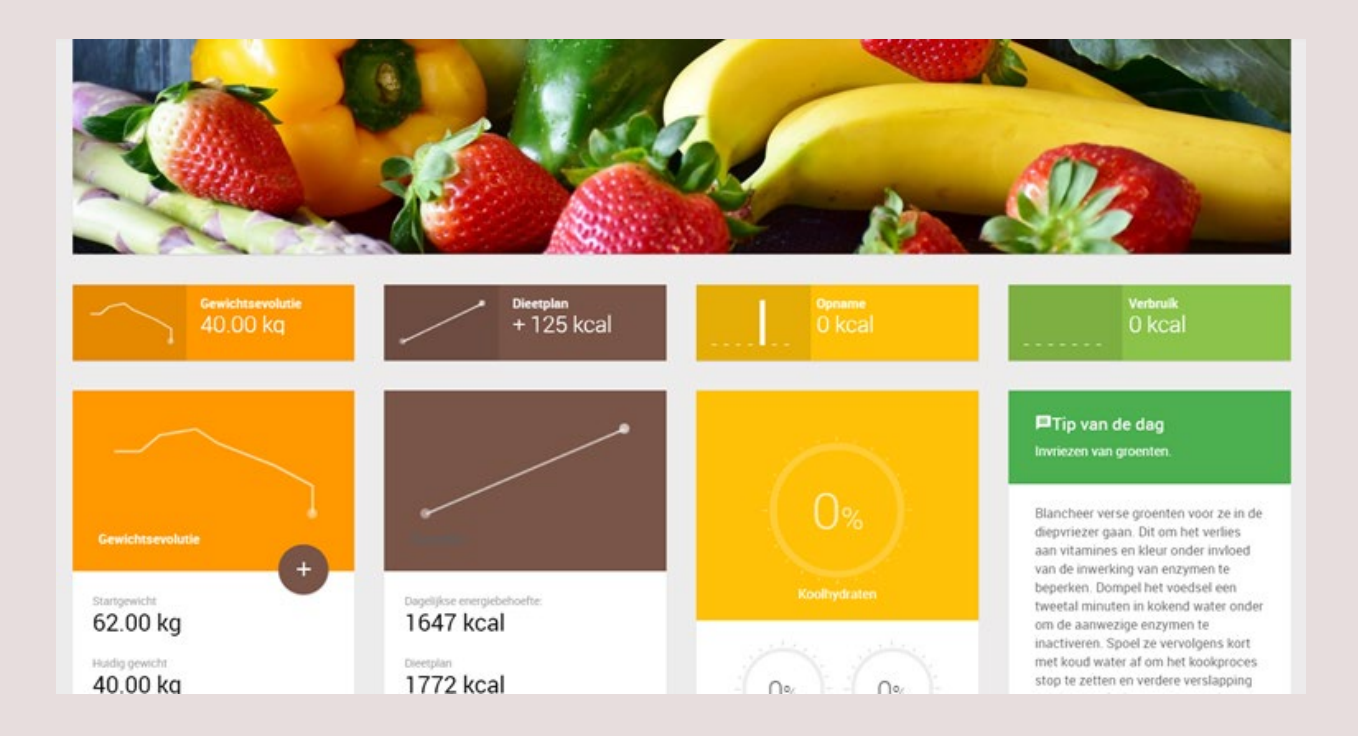

# 4.1.1. Gewichtsevolutie

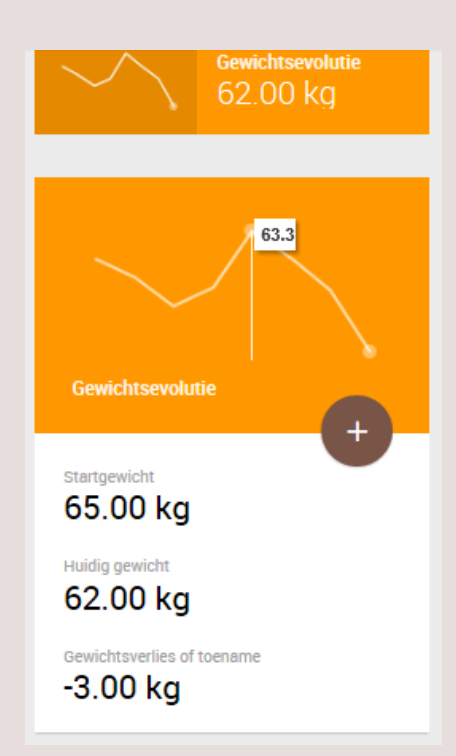

De gewichtsevolutie wordt voorgesteld in een curve. Deze bevat de laatste 7 ingegeven dagen.

De gewichtsevolutie kan per dag worden bekeken wanneer men met de cursor over de curvelijn beweegt.

Het start- en huidig gewicht worden hieronder vermeld, samen met het gewichtsverlies of toename.

Klik op het **+ icoon** om de gewichtsevolutie per ingegeven dag te bekijken in een **pop-up scherm**. Deze lijst is de volledige gewichtsevolutie die werd ingegeven.

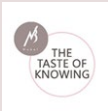

| Datum                | Gewicht (kg) | BMI   |           |
|----------------------|--------------|-------|-----------|
| 07/02/2016           | 62.7         | 23.03 |           |
| 08/02/2016           | 63.3         | 23.25 |           |
| 09/02/2016           | 63           | 23.14 |           |
| 10/02/2016           | 60           | 22.04 |           |
| 11/02/2016           | 62           | 22.77 | 2.8       |
| 12/02/2016           | 61.9         | 22.74 |           |
| Lichaamsgewicht (kg) |              |       |           |
| <b>51,8</b>          |              |       | X         |
|                      |              |       | OPSLAAN D |

Geef het huidige **lichaamsgewicht** in en klik vervolgens op de button "**Opslaan**" om deze aan de lijst toe te voegen.

Naast het lichaamsgewicht wordt de BMI vermeld. Aanpassingen kunnen worden uitgevoerd door het **potlood icoon** aan te klikken. Door het **prullenbak icoon** aan te klikken wordt de informatie verwijderd.

#### 4.1.2. Dieetplan

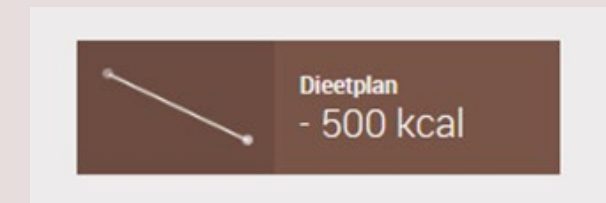

Het **Dieetplan** werd ingegeven bij "**Instellingen**". Het wordt voorgesteld in een curve van de voorafgaande 7 dagen volgens de aangegeven kalenderdag.

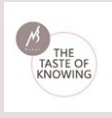

#### 4.1.3. Opname

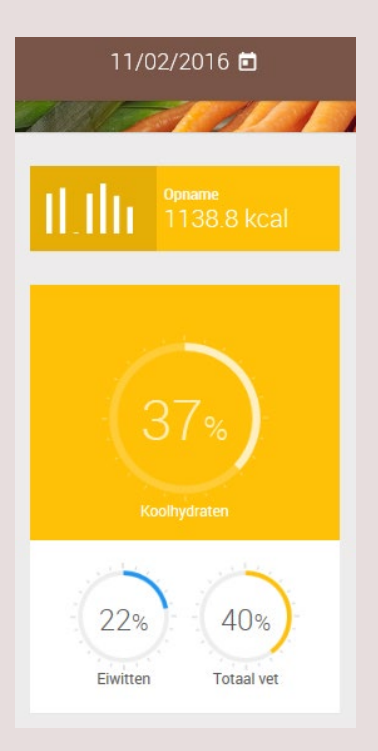

#### 4.1.4. Verbruik

Verbruik 266.5 kcal Selecteer in de **kalender** een ingegeven voedselinname dag.

De opnamen van de 7 voorafgaande ingegeven dagen worden in een visuele voorstelling in een **grafiek** voorgesteld. Daarnaast staan het **aantal ingenomen kcal** vermeld.

De innamen van **koolhydraten, eiwitten en het totaal aantal vetten** worden % en grafisch voorgesteld.

Selecteer in de **kalender** een ingegeven voedselinname dag.

Het **verbruik** van de 7 voorafgaande ingegeven dagen worden in een visuele voorstelling in een **grafiek** voorgesteld. Daarnaast staan het **aantal verbruikte kcal** vermeld.

#### 4.1.5. Tip van de dag

Tip van de dag Begin en eindig de dag met een glas water.

Begin de dag met één of twee glazen lauw water. Drink voldoende per dag (minimum 1,5 tot 2 liter). Vocht draagt in belangrijke mate bij tot een goede Deze random tips bevatten interessante weetjes over voedi

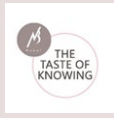

## 4.2. Instellingen

|                                          | Fysische instellingen        | Dieetplan en gewichtsevolutie                                                                                   |
|------------------------------------------|------------------------------|----------------------------------------------------------------------------------------------------|
| Naam *<br>Seeuws                         | Lichaamslengte (m) *<br>1.9  | Activiteitsgraad:                                                                                               |
| Voornaam *<br>Carine                     | Uchaamsgewicht (kg) *<br>40  | Weinig actief     (Bureauwerk zonder sportactiviteit,)     Matig actief                                         |
| Email *<br>carine.seeuws3@health.fgov.be | Vetpercentage (%)<br>0       | (Zttend werk met weinig verplaatsingen of zonder sportactivitet,) Actief (Rechtstaand werk met verplaatsingen,) |
| Gebruikersnaam *<br>Nubel                | Normaal gewicht (kg) 72 - 90 | Erg actief<br>(Zwaar fysiek werk of intense fysieke activiteit,)                                                |
| Wachtwoord *                             | Je BMI bedraagt 11           | Vinje tijds-of sportactiviteiten van 30 – 60 minuten, 4 tot 5 maal<br>per week<br>Dagelijkse energiebehoefte:   |
| Geslacht                                 | Indien je Body Mass Index :  | 1647 kcal 💿 kcal 💿 kJ                                                                                           |
| Man 🕒 Vrouw                              | < 18,5 Ondergewicht          | Dieetplan: <sup>3)</sup>                                                                                        |
| Zwanger<br>Borstvoeding                  | 25 - 29,9 Overgewicht        | +125 KCAL                                                                                                    |
|                                          | 30 - 34,9 Obesitas klasse I  |                                                                                                    |

# 4.2.1. Persoonlijke instellingen

| Naam                |       |       |  |
|---------------------|-------|-------|--|
| Van Passel          |       |       |  |
| Voomaam             |       |       |  |
| Nadine              |       |       |  |
| E-mail              |       |       |  |
| nadine.van.passel@d | emo.b | e     |  |
| Gebruikersnaam      |       |       |  |
| 18.25.28.22.2       |       |       |  |
| Wachtwoord          |       |       |  |
| •••••               |       |       |  |
| Carlasha            |       |       |  |
| Geslacht            |       |       |  |
| Man                 |       | Vrouw |  |
| Zwanger             |       |       |  |
| Borstvoeding        |       |       |  |
| Geboortedatum       |       |       |  |
|                     |       |       |  |
| 12 🔺 02             |       | 1966  |  |
| Piikomondo Info     |       |       |  |
| Bijkomende imo      |       |       |  |
|                     |       |       |  |
|                     |       |       |  |
|                     |       |       |  |
|                     |       |       |  |

Geef uw persoonlijke instellingen in de daarvoor bestemde velden in.

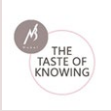

## 4.2.2. Fysische instellingen

| Lichaamslengt                                                                           | e (m) *                                                                                                    |
|-----------------------------------------------------------------------------------------|----------------------------------------------------------------------------------------------------|
| 1.9                                                                                     |                                                                                                    |
| Jichaamsgewi                                                                            | chit (kg) *                                                                                                    |
| 40                                                                                      |                                                                                                    |
| Vetpercentage                                                                           | (%)                                                                                                    |
| 0                                                                                       |                                                                                                    |
| Je BMI                                                                                  | vicht (kg) 72 - 90<br>bedraagt 11                                                                                                    |
| Je BMI                                                                                  | wicht (kg) 72 - 90<br>bedraagt 11                                                                                                    |
| Je BMI                                                                                  | bedraagt 11<br>by Mass Index :                                                                                                    |
| Je BMI<br>Indien je Boo<br>< 18,5                                                       | wicht (kg) 72 - 90<br>bedraagt 11<br>by Mass Index :<br>Ondergewicht                                                                             |
| Je BMI<br>Je BMI<br>Indien je Boo<br>< 18,5<br>18,5 - 24,9<br>25 - 29,9                 | bedraagt 11<br>by Mass Index :<br>Ondergewicht<br>Normaal gewicht<br>Overgewicht                                                                 |
| Je BMI<br>indien je Boo<br>< 18,5<br>18,5 - 24,9<br>25 - 29,9<br>30 - 34,9              | wicht (kg) 72 - 90<br>bedraagt 11<br>by Mass Index :<br>Ondergewicht<br>Overgewicht<br>Overgewicht<br>Obestas klasse I                           |
| Je BMI<br>Indien je Boo<br>< 18,5<br>18,5 - 24,9<br>25 - 29,9<br>30 - 34,9<br>35 - 39,9 | wicht (kg) 72 - 90<br>bedraagt 11<br>by Mass Index :<br>Ondergewicht<br>Normaal gewicht<br>Overgewicht<br>Obesitas klasse I<br>Obesitas klasse I |

Geef uw persoonlijke instellingen in de daarvoor bestemde velden in.

Na het ingeven van de fysische gegevens wordt de BMI weergegeven. Daaronder staat vermeld tot welke gewichtscategorie u behoort.

#### 4.2.3. Dieetplan en gewichtsevolutie

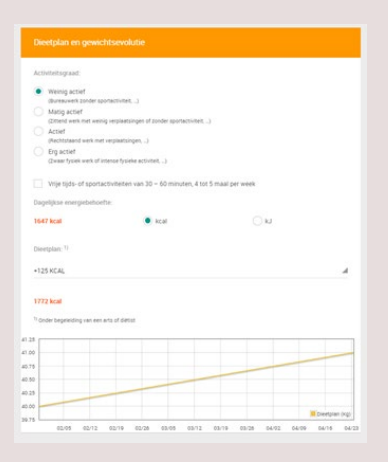

Met het aangeven van de activiteitsgraad wordt de dagelijkse energiebehoefte aangegeven.

Er kan gekozen worden of de Dagelijkse energiebehoefte in kcal of KJ moet weergegeven worden.

| normaal    |   |
|------------|---|
| VERMAGEREN |   |
| -250 kcal  |   |
| -500 kcal  | ~ |
| VERDIKKEN  |   |
| +125 kcal  |   |
| +250 kcal  |   |

Bijkomende informatie (normaal, vermageren of verdikken) kan via het pop-up scherm bij Dieetplan worden aangegeven.

In de curve wordt het Dieetplan getoond.

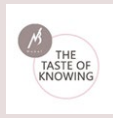

# 4.3. Dagboek

| To and the second | 124                 | ACTIVITEITEN<br>Selecteer een activiteit en voeg ze toe in de Dag | elijkse activiteiten' co | om aan d | e rechterkant. |                                     | 0                     |       |           |        |   |
|-------------------|---------------------|-------------------------------------------------------------------|--------------------------|----------|----------------|-------------------------------------|-----------------------|-------|-----------|--------|---|
| Nadi              | ne Van Passel       | Activiteiten Dagelijkse activiteiten                              |                          |          |                |                                     |                       |       |           |        |   |
| ÷                 | Home                | Zoek in de volledige lijst                                        |                          |          |                | Filters :                           | Activiteit            | MET   | Duur      | Akties |   |
| ۵                 | Instellingen        | Q Zoek                                                            |                          |          |                | Alle activiteiten     Sport en spel | Aan- en uitkleden     | 2.5   | 00:12     |        |   |
| =                 | Dagboek –           | Activiteit 💙                                                      | MET                      | Akties   |                | Dagdagelijkse activiteiten          | Accordeon spelen      | 1.8   | 02:00     | 1      | 1 |
|                   | Activiteiten        | Aan- en uitkleden                                                 | 2.5                      |          | ۲              | Mijn lijsten                        |                       |       |           |        |   |
|                   | Activiteiten beheer | Aanleggen van garage                                              | 5                        | +        | •              |                                     | BE                    | WAREN | ALS LIJST |        | _ |
|                   | Producten beheer    | Aanleggen van grasperk                                            | 5                        | +        | ۲              |                                     | Totale tijdsduur : 02 | 12    |           |        |   |
|                   | Maaltijden beheer   | Accordeon spelen                                                  | 1.8                      | (+)      | •              |                                     |                       |       |           |        |   |

# 4.3.1. Activiteiten

| ACTIVITEITEN<br>Selecteer een activiteit en voeg ze toe in de 'Dage | elijkse activiteiten' colom aan de rechterkant. |                                     |                             |
|---------------------------------------------------------------------|-------------------------------------------------|-------------------------------------|-----------------------------|
| Activiteiten                                                        |                                                 |                                     | Dagelijkse activiteiten     |
| Zoek in de volledige lijst                                          |                                                 | Filters :                           | Activiteit MET Duur Akties  |
| Q Zoek                                                              |                                                 | Alle activiteiten     Sport en spel | Aan- en uitkleden 2.5 00:12 |
| Activiteit 💙                                                        | MET Akties                                      | Dagdagelijkse activiteiten          | Accordeon spelen 1.8 02:00  |
| Aan- en uitkleden                                                   | 2.5 + •                                         | Mijn lijsten                        |                             |
| Aanleggen van garage                                                | 5 + •                                           | - ravoleten                         | BEWAREN ALS LIJST           |
| Aanleggen van grasperk                                              | 5 + •                                           |                                     | Totale tijdsduur : 02:12    |
| Accordeon spelen                                                    | 1.8 + •                                         |                                     |                             |
| Aerobic                                                             | 6 + •                                           |                                     | Verbruik<br>266.5 kcal      |

In de standaard aanwezige activiteitenlijst kan eenvoudig via het zoekveld worden gezocht. Er kan daarbij worden gefilterd in "Alle activiteiten", "Sport en spel" en "Dagdagelijkse activiteiten" .

Van elke aanwezige activiteit wordt de MET waarde (\*) aangegeven.

Het hart icoon plaatst de activiteit in de lijst "Favorieten".

<sup>(\*)</sup>MET's: De intensiteit van lichamelijke activiteit wordt meestal uitgedrukt in MET's (metabolisch equivalent). Het wordt gedefinieerd als de verhouding tussen de energie-uitgaven door lichamelijke activiteit en de basale stofwisselingssnelheid. 1 MET komt overeen met het niveau van het energieverbruik in rust of zittend in een stoel (3,5 ml zuurstof/kg/min).

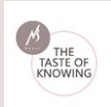

| 11.00    | /2016 🛱    |
|----------|------------|
| Duurtijd |            |
| Uren:    |            |
| 0        |            |
| Minuten: |            |
| 0        |            |
|          |            |
|          | BEVESTIGEN |
|          | BEVESTIGEN |

Een activiteit wordt aan de lijst Dagelijkse activiteiten toegevoegd door het + icoon aan te klikken. Er verschijnt een pop-up scherm waarin de duurtijd wordt ingegeven.

Van alle ingegeven activiteiten in de Dagelijkse activiteitenlijst wordt de totale tijdsduur van alle toegevoegde activiteiten samen en het totaal aantal verbruikte kcal getoond.

| -       | 14    | 11/02/2016 | 100 C |                                    |                   |       | - (   |        | æ |   |
|---------|-------|------------|-------|------------------------------------|-------------------|-------|-------|--------|---|---|
| Opslaar | n     |            |       |                                    |                   |       |       |        | Ŷ | ÷ |
| Naam:   |       |            |       |                                    |                   |       |       |        |   | 8 |
|         |       |            |       |                                    |                   |       |       |        |   |   |
|         |       |            |       | BEVESTIGEN                         | Activiteit        | MET   | Duur  | Acties |   |   |
|         |       |            | - 0   | Alle activiteiten<br>Sport en spel | Aan- en uitkleden | 2.5   | 00:12 | 1      | ۲ |   |
|         | MET / | Acties     |       | Dagdagelijkse activiteiten         | Accordeon spelen  | 1.8   | 02:00 | 1      |   |   |
| n       | 2.5   | •          |       | Mijn lijsten<br>Favorieten         |                   |       |       |        |   |   |
| jarage  | 5     | +          |       |                                    |                   | WAREN |       |        |   |   |

Regelmatig weerkerende activiteiten kunnen eenvoudig worden bewaard door "Bewaren als lijst" aan te klikken, zodat deze niet telkens opnieuw moeten worden aangemaakt. Deze lijst kan vervolgens makkelijk worden teruggevonden onder de filter "Mijn lijsten".

Bij Acties kunnen activiteiten worden bewerkt (via potlood icoon) of uit de lijst worden verwijderd (via prullenmand icoon).

>>> Zie ook: Dagboek: <u>Activiteiten beheer</u>

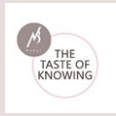

De ingegeven activiteiten kunnen per dag terug worden bekeken en tevens worden bijgewerkt door het icoon boven het paneel "Dagelijkse activiteiten" aan te klikken:

|                                                                   | 11/02/2016                                        |                            |                       | •                            | : |
|-------------------------------------------------------------------|---------------------------------------------------|----------------------------|-----------------------|------------------------------|---|
| ACTIVITEITEN<br>Selecteer een activiteit en voeg ze toe in de 'De | agelijkse activiteiten' colom aan de rechterkant. |                            |                       | 22/11/2016                   |   |
|                                                                   |                                                   |                            | Dagelijkse activiteit | ten 06/10/2016<br>25/04/2016 |   |
| Zoek in de volledige lijst                                        |                                                   | Filters :                  | Activiteit ME         | ET 22/02/2016                | Π |
| Q Zoek                                                            |                                                   | Alle activiteiten          | Aan- en uitkleden 2.5 | 5 18/02/2016                 |   |
| Activiteit 💙                                                      | MET Acties                                        | Dagdagelijkse activiteiten | Accordeon spelen 1.8  | 11/02/2016<br>10/02/2016     |   |
| Aan- en uitkleden                                                 | 25 + •                                            | Mijn lijsten               |                       | 08/02/2016                   |   |
| Aanleggen van garage                                              | 5 + •                                             |                            | BEWAR                 | EN AL 07/02/2016             | 1 |

Deze functie is ook van toepassing bij het voedingsdagboek (zie verder).

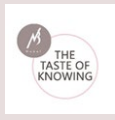

#### 4.3.2. Voedingsdagboek

| 的治水流                            | DAGBOEK<br>Selecteer een product, recept of maaltijd en voeg ze toe in de colom aan de | rechterkant. |        |      |                   |            |          | Eerdere ingaven 🗇 |
|---------------------------------|----------------------------------------------------------------------------------------|--------------|--------|------|-------------------|------------|----------|-------------------|
| Carine Secures                  | Voedingslijsten                                                                        |              |        |      | opone<br>0.0 kcal |            |          |                   |
| ft Home                         | PRODUCTEN RECEPTEN MUN MAALTUDEN                                                       |              |        |      | Dagboek           |            |          |                   |
| III Dagboek -                   | + Filters                                                                              |              |        |      | – Ontbijt         |            |          |                   |
| Activiteiten<br>Voedingsdagboek | Zoek in de volledige lijst<br>Q. Aardappel, gebakken                                   |              |        | ZOEK | Prod.             | Hoev.      | Eenh.    |                   |
| Activiteiten bebeer             | Productnaam 🗸                                                                          | Merknaam     | Acties |      |                   | DEWAREN AL | MAALTIJD |                   |
| Producten beheer                | Aardappel, gebakken                                                                    |              | 0. + • |      | + Tienuurtje      |            |          |                   |
| Recepten beheer                 |                                                                                        |              |        |      | + Middagmaal      |            |          |                   |
| Baccoten +                      |                                                                                        |              |        |      | + Vieruartje      |            |          |                   |
|                                 |                                                                                        |              |        |      | + Tussendoortje   |            |          |                   |
|                                 |                                                                                        |              |        |      |                   |            |          |                   |
|                                 |                                                                                        |              |        |      | 0.0 kcal          |            |          |                   |
|                                 |                                                                                        |              |        |      |                   |            |          |                   |

#### $\circ$ **Producten**

Achter elk product (idem voor Recepten, Mijn maaltijden) staan 3 icoontjes:

| roductnaam ¥        | Merknaam | Acties |   |
|---------------------|----------|--------|---|
| Aardappel, gebakken |          | Q, +   | • |
|                     |          |        |   |

**Vergrootglas icoon:** Samenstelling van het product in pop-up scherm.

Plusteken icoon: Toevoegen van het product aan het dagboek.

Hart icoon: Favoriet product (terug te vinden in "mijn favorieten").

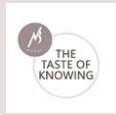

# ✓ Binnen de lijst met "Producten" kan worden gefilterd:

| Alle producten:                 | alle aanwezige producten uit Internubel, de               |
|---------------------------------|-----------------------------------------------------------|
|                                 | merknamendatabank van Nubel, "Mijn                        |
|                                 | producten" en "Producten van mijn organisatie"            |
| Merkproducten:                  | deze producten hebben een merknaam                        |
| Basisproducten:                 | deze producten hebben geen merknaam en zijn               |
|                                 | algemene producten                                        |
| Mijn producten:                 | zelf ingegeven producten                                  |
| Producten van mijn organisatie: | door de leden gedeelde producten en dus voor              |
|                                 | iedereen binnen de organisatie bruikbaar                  |
| Mijn favorieten:                | producten die werden bewaard als favoriet<br>(Hart icoon) |

Daarnaast kan er binnen de producten worden gezocht in de "**Productgroepen**":

| 20 | α                                           |   |  |
|----|---------------------------------------------|---|--|
|    |                                             | ~ |  |
|    | 1. Vleesproducten                           |   |  |
|    | 1.1. Vers vlees                             |   |  |
|    | 1.2. Bereide vleeswaren en vleesbereidingen |   |  |
|    | 1.3. Vervangproducten                       |   |  |
|    | 2. Vis, week en schaaldieren                |   |  |

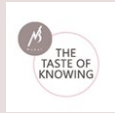

Verder kan ook worden gezocht binnen de "**Merknamen**":

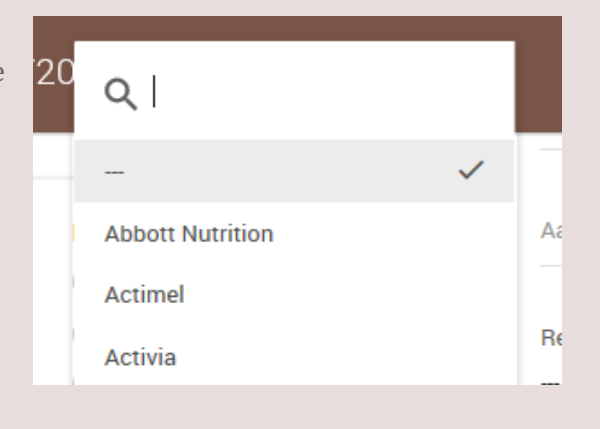

#### $\circ$ Recepten

Kies een bestaand recept om toe te voegen aan het dagboek.

| DAGBOEK<br>Selecteer een product, recept of maaltijd en voeg ze toe in de colo | om aan de rechterkant.                        |                                                                   | Q.I                                             |
|--------------------------------------------------------------------------------|-----------------------------------------------|-------------------------------------------------------------------|-------------------------------------------------|
| Voedingslijsten                                                                |                                               |                                                                   | − ✓ Aardappelen Aperitieven en aperitiefhapjes  |
| Zoek in de volledige lijst                                                     | IEN .                                         | Filters :<br>Alle recepten<br>Mijn recepten                       | Desserts<br>Eierbereidingen<br>Fruitbereidingen |
| Recepten 💙<br>Soufflé van verse kaas met aalbessen uit de<br>magnetron         | Acties                                        | Recepten van mijn organisatie     Mijn Favorieten  Receptgroepen: | Gevogelte<br>Groenten<br>Hartig en zoet gebak   |
| Aardappelen à la Flamande                                                      | Q +                                           |                                                                   | Koude voorgerechten<br>Lunch<br>Melkbereidingen |
| Aardappelgnocchi met jonge spinazie                                            | <ul><li><b>Q</b> +</li><li><b>♥</b></li></ul> |                                                                   | Rijst, deenwaren andere granen<br>              |

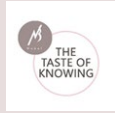

#### o Mijn Maaltijden

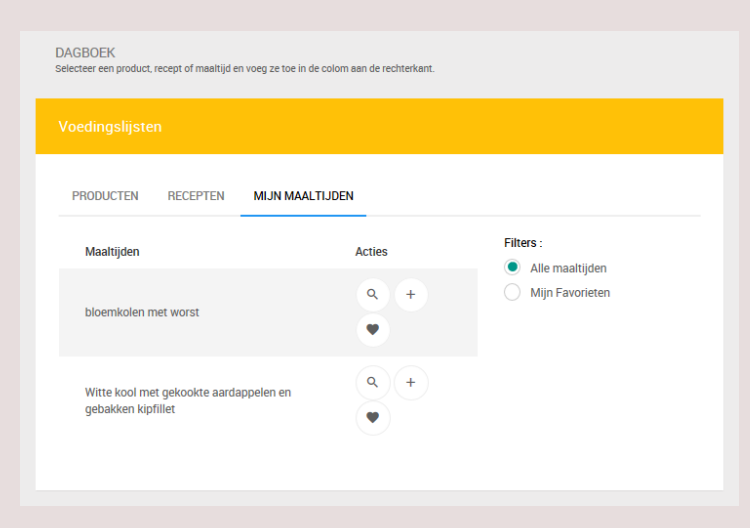

Vaak keren maaltijden terug in het dagdagelijkse menu. Het is mogelijk een volledige maaltijd te bewaren om later te kunnen hergebruiken.

Veelgebruikte maaltijden kunnen bovendien als Favoriet bewaard worden.

#### **• Het Dagboek**

| + | Ontbijt                       |            |               |        |
|---|-------------------------------|------------|---------------|--------|
| + | Tienuurtje                    |            |               |        |
| + | Middagmaal                    |            |               |        |
| + | Vieruurtje                    |            |               |        |
| - | Avondmaal                     |            |               |        |
|   | Prod.                         | Hoev.      | Eenh.         |        |
|   | BLT op z'n<br>Belgisch        | 1          | portie<br>(s) | 2<br>1 |
|   | BE                            | EWAREN ALS | MAALTI.       | D      |
| + | Tussendoortje                 |            |               |        |
|   | <del>орлате</del><br>1138.8 k |            |               |        |

Klik het Dagboek open op het moment van de dag om producten, recepten of maaltijden toe te voegen.

Klik op het + icoon naast het item en geef de verbruikte hoeveelheid in.

Items in het Dagboek kunnen worden bewerkt (potlood icoon) of verwijderd (prullenmand icoon).

Producten en recepten in het dagboek kunnen bewaard worden als maaltijd.

De totale opname van kcal wordt onder het Dagboek vermeld.

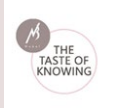

Via het drop down menu ( icoon rechts boven "Dagboek") krijgt men een lijst van alle ingevulde data waarop kan geselecteerd worden. Het dagboek kan worden bewerkt door de datum aan te klikken:

| 11/02/2016                                                                                          | 6                                                 |                              | • • :                    |
|----------------------------------------------------------------------------------------------------|---------------------------------------------------|------------------------------|--------------------------|
| DAGBOEK<br>Selecteer een product, recept of maaltijd en voeg ze toe in de colom aan de rechterkant. |                                                   |                              | 25/11/2016               |
|                                                                                                    |                                                   | Dagboek                      | 22/11/2016               |
| PRODUCTEN RECEPTEN MIJN MAALTIJDEN                                                                  |                                                   | - Ontbijt                    | 11/02/2016               |
| zoek in de volledige lijst<br>Q Zoek                                                                | Filters : <ul> <li>Alle producten</li> </ul>      | Prod. Hoev.                  | 09/02/2016<br>08/02/2016 |
| Productnaam 🌱 Merknaam Acties                                                                       | Merkproducten<br>Basisproducten<br>Mijn producten | + Tienuurtje<br>+ Middagmaal | 07/02/2016<br>05/02/2016 |

# 4.3.3. Activiteiten beheer

| CTIVITEITEN<br>liviteitenlijsten, aanpassen en verwijderen. Beheer van je favoriete acti | viteiten. |                            |  |
|------------------------------------------------------------------------------------------|-----------|----------------------------|--|
| lijn Activiteitenlijsten                                                                 |           | Favorieten                 |  |
| Mijn lijsten                                                                             |           | Activiteiten               |  |
| muziek                                                                                   | ۹. ۲      | Aan- en uitkleden          |  |
| Wederkerende activiteiten - week                                                         | Q 1       | Accordeon spelen           |  |
|                                                                                          |           | Auto of bestelwagen rijden |  |

Persoonlijk activiteitenlijsten waarvan de details via het vergrootglas icoon kunnen bekeken worden of verwijderd met het prullenmand icoon. Lijst met Favorieten.

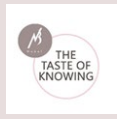

# 4.3.4. Producten beheer

| PRODUCTEN      |                            |                                             |                                |        |
|----------------|----------------------------|---------------------------------------------|--------------------------------|--------|
| Mijn producten | Nieuw product              |                                             | Favorieten                     |        |
| Mijn producten | Zelf een product toevoegen |                                             | Mijn producten                 |        |
|                | Naam                       |                                             | Aappelsap 365                  | •      |
|                | Kies een productgroep<br>— | 4                                           | Brood, bruin                   |        |
|                | L                          |                                             | Croissant                      | •      |
|                | Nutriënt                   | Samenstelling per 100g<br>Hoeveelheid Eenh. | Croissant met boter, tradition | iele 🔳 |
|                | Energie met vezel          | k                                           | Groenten voor broccolisoep     | •      |
|                | Energie met vezel          | kJ                                          |                                |        |
|                | Eiwitten                   | g                                           |                                |        |

#### • Mijn producten

Een lijst met eigen producten – producten die niet voorkomen in de Nubel databank en die zelf worden ingegeven - staan hier onder elkaar. Telkens er een nieuw product wordt ingegeven, zal deze aan de lijst onder "Mijn producten" worden toegevoegd.

#### • Nieuw product

De details van de zelf ingegeven producten kunnen makkelijk worden geraadpleegd en verder bewerkt door op het potlood icoontje naast het product te klikken. Het "Bewerk product" veld wordt actief en kan worden ingevuld of aangepast. Er is een mogelijkheid om zelf een foto toe te voegen. Bewaar het product.

Het product kan ook worden verwijderd door het prullenbak icoon aan te klikken.

| PRODUCTEN                             |   |   |                                             |             |                                 |                |  |
|---------------------------------------|---|---|---------------------------------------------|-------------|---------------------------------|----------------|--|
|                                       |   |   | Bewerk product                              |             |                                 | Favorieten     |  |
| Zoek in de volledige lijst<br>Q, Zoek |   |   | Zelf een product toevoegen<br>ween<br>Choco |             |                                 | Mijn producten |  |
| Mijn producten                        |   | * | Kies een productgroep                       |             |                                 |                |  |
| Citonade                              | , |   | -                                           |             |                                 |                |  |
| honingkoekjes                         | 2 |   | Nutrient                                    | Hoeveelbeid | Samenoteting per 100g<br>Eenih. |                |  |
| witbrood                              | 1 | • | Passa a                                     |             |                                 |                |  |

#### o Favorieten

Een product kan bewaard worden bij "Favorieten". Hier kan u ze ook verwijderen.

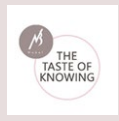

## 4.3.5. Recepten beheer

| RECEPTEN<br>Nieuwe recepten aanmaken, aanpassen en verwijderen. Beheer van je fa | avoriete receptenlijst. |                           |
|----------------------------------------------------------------------------------|-------------------------|---------------------------|
| Mijn recepten                                                                    | Nieuw recept            | Favorieten                |
| Mijn recepten                                                                    | NIEUW RECEPT            | Mijn recepten             |
| fritten et stoofvlees                                                            |                         | Aardappelen à la Flamande |
|                                                                                  |                         | BLT op z'n Belgisch       |
|                                                                                  |                         | fritten et stoofvlees     |

#### o Mijn recepten

• Nieuw recept

Een lijst met zelf aangemaakte recepten staan hier onder elkaar. Telkens er een nieuw recept wordt aangemaakt, zal deze aan de lijst onder "Mijn recepten" worden toegevoegd.

De details van het eigen recept kunnen makkelijk worden geraadpleegd en verder bewerkt door op het potlood icoontje naast het recept te klikken.

Het recept kan ook worden verwijderd door het prullenbak icoon aan te klikken.

# Nieuw recept NIEUW RECEPT

Via deze link kan een nieuw recept worden aangemaakt.

Om een recept samen te stellen kan gekozen worden binnen "Producten" en "Recepten".

Een recept kan dus als ingrediënt voor een ander recept worden gebruikt!

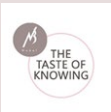

Nubel Voedingsplanner | Handleiding

| Faters                            |                                                  |          |                    |      |   |      | Receptnaam *                |
|-----------------------------------|--------------------------------------------------|----------|--------------------|------|---|------|-----------------------------|
| Alle producten Merkproducten      | Mijn producten<br>Producten van mijn organisatie |          | Productgroeper<br> | *    |   | 4    | Aantal porties *            |
| Basisproducten                    | Mijn Favorieten                                  |          | Merknamen:<br>     |      |   | 4    | Receptgroepen.              |
| vek in de volledige lijst<br>Znak |                                                  |          |                    |      |   | 1000 | - Stan 1 - Baraidocensita 4 |
| Productnaam ¥                     |                                                  | Merknaam | Acties             |      |   | LUCA | B I I≣ + I≣ +               |
| Aardappel, carisma, geschild, ge  | kockt                                            |          | ٩                  | +    | ٠ |      |                             |
| Aardappel, carisma, geschild, rac | 24                                               |          | ٩                  | +    | * |      |                             |
|                                   |                                                  |          |                    | 1.00 | - |      |                             |

# Recepten in recepten

| RECEPT                          |                                                   |                    |                              |   |
|---------------------------------|---------------------------------------------------|--------------------|------------------------------|---|
| Voedingslijsten                 |                                                   |                    | Totale Exergin<br>0.0 kCal   |   |
| PRODUCTEN RECEPTEN              |                                                   |                    | Recept                       |   |
| - Filters                       |                                                   |                    | Receptnaam *                 |   |
| Alle recepten     Mijn recepten | Recepten van mijn organisatie     Mijn Favorieten | Receptgroepen:<br> | A Aantal porties *           |   |
| Zoek in de volledige lijst      |                                                   |                    | Receptgroepen.               | 2 |
| Q, Zoek                         |                                                   | Acties             | ZDEK                         |   |
| Souffie van verse kaas met aal  | bessen uit de magnetron                           | 8 ÷ •              | - Stap 1 - Bereidingswijze * | _ |
| Aardapelen à la Flamande        |                                                   | a, + 🖤             |                              |   |
| Aardappel macaire               |                                                   |                    |                              |   |

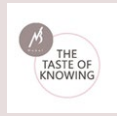

✓ Binnen "**Recepten**" kan gefilterd worden tussen:

Alle recepten:

Mijn recepten:

Mijn favorieten:

Recepten van mijn organisatie:

Alle recepten zijn reeds aanwezige Nubel recepten

"**Mijn recepten**" zijn zelf ingegeven recepten en enkel zichtbaar voor uzelf.

**Recepten van mijn organisatie** zijn de recepten die werden gedeeld binnen de organisatie en die door de andere leden kunnen worden bekeken. (Volgens het gekozen abonnement)

**Mijn Favorieten** zijn bijvoorbeeld veel gebruikte recepten die als favoriet werden bewaard, geplaatst binnen een receptgroep en enkel voor uzelf zichtbaar zijn (Hart icoon).

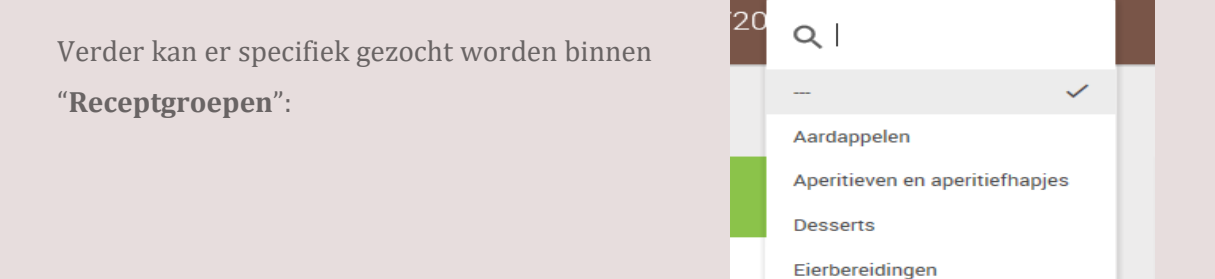

#### ✓ Recept aanmaken

| Recept         |  |  |
|----------------|--|--|
| Receptnaam     |  |  |
| Aantal porties |  |  |
| Receptgroepen: |  |  |

Geef het recept **een naam**.

Geef **het aantal porties** van het recept in.

Duidt aan tot welke **receptgroep** het nieuwe recept behoort.

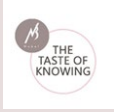

**Stap 1 - Voorbereiding:** Hier vindt u de verschillende stappen voor het creëren van een recept.

**Stap 2 - Opmerkingen**: mogelijkheid om bijkomende informatie aan het gerecht toe te voegen.

**Stap 3 - Ingrediënten** worden aan het recept toegevoegd door op het **plusteken icoon** te klikken:

| RECEPT                                                 |                                                                    |           |                                      |     |    |      |                                                    |   |
|--------------------------------------------------------|--------------------------------------------------------------------|-----------|--------------------------------------|-----|----|------|----------------------------------------------------|---|
| Voedingslijsten                                        |                                                                    |           |                                      |     |    |      | Totale Energie<br>O.O. kcal                        |   |
| PRODUCTEN RECEPTEN                                     |                                                                    |           |                                      |     |    |      | Recept                                             |   |
| Alle productes     Merigroductes     Basisproducten    | Mijn producten<br>Producten van mijn organisatie<br>Mijn Pavoreten |           | Productgroeper<br><br>Merknamen:<br> | r i |    |      | Receptionant * Applied porties * Recepting toppen: | 4 |
| Zoek in de volledige lijst<br>Q. Zoek<br>Productnaam ¥ |                                                                    | Markmaarm | Action                               |     | 77 | ZOEK | + Stap 1 - Bar Julige *<br>+ Stap 2 - ON           |   |
| Aardappel, carisma, geschild, gei                      | kookt                                                              |           | ٩                                    | +   |    |      | + Stap 3 - Ingredienten *                          |   |
| Aardappel, carisma, geschild, rau                      | 2W                                                                 |           | ٩                                    | +   | •  |      | Deel dit recept                                    |   |
| Aardappel, gebakken                                    |                                                                    |           | 9                                    | ٠   | ٠  |      | Foto toevoegen                                     |   |
| Aardappel, nieuw, gekookt met so                       | chil, Berber                                                       |           | ٩                                    | +   | ٠  |      | Choisir un fichler Aucun fichler choisi            |   |
| Aardappel, nieuw, gekookt met so                       | chil, Charlotte                                                    |           | ٩                                    |     | ٠  |      | RECEPT OPSLAAN                                     |   |

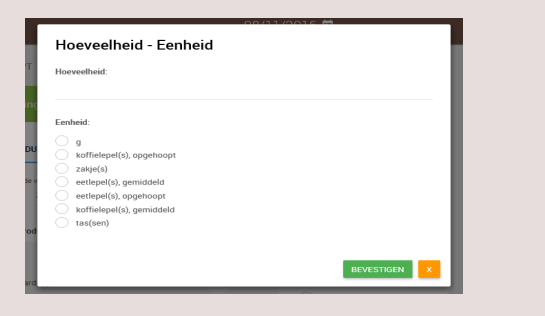

Geef **de hoeveelheid** in die nodig is bij het recept.

| ARDAPPELZETMEEL                                                                  |                   |                                                                                                    |                            |                  |
|----------------------------------------------------------------------------------|-------------------|----------------------------------------------------------------------------------------------------|----------------------------|------------------|
|                                                                                  |                   | Samenstelling per 10                                                                                                    | Dg                         |                  |
| E soft                                                                           |                   | Nutriënt                                                                                                    | Hoeveelheid                | Eenheid          |
| 10 - 90 M                                                                        |                   | Energie met vezel                                                                                                    | 321                        | kcal             |
|                                                                                  |                   | Energie met vezel                                                                                                    | 1341                       | kJ               |
|                                                                                  |                   |                                                                                                    |                            |                  |
| State and a state                                                                |                   | Eiwitten                                                                                                    | 0.1                        | g                |
|                                                                                  |                   | Eiwitten<br>Vetten                                                                                                    | 0.1                        | g<br>g           |
| pateenheden                                                                      |                   | Eiwitten<br>Vetten<br>Verzadigde vetzuren                                                                                      | 0.1<br>0.03<br>0           | g<br>g           |
| aateenheden<br>Maateenheid                                                       | Gram              | Eiwitten<br>Vetten<br>Verzadigde vetzuren<br>Enkelv. Onv. Vetzuren,<br>totaal                                                  | 0.1<br>0.03<br>0           | 9<br>9<br>9      |
| nateenheden<br>Maateenheid<br>eetlepel(s), gemiddeld                             | Gram<br>12        | Erwitten<br>Vetten<br>Verzadigde vetzuren<br>Enkelv Onv Vetzuren,<br>totaal<br>Meerv. Onv Vetzuren,                            | 0.1<br>0.03<br>0<br>0      | 9<br>9<br>9<br>9 |
| ateenheden<br>Maateenheid<br>setlepel(s), gemiddeld<br>coffielepel(s), gemiddeld | Gram<br>12<br>4.5 | Ewitten<br>Vetten<br>Verzadigde vetzuren<br>Enkelv Orv Vetzuren,<br>totaal<br>Vetoalar Vetzuren,<br>totaal<br>Vz C18.2 n-6 cis | 0.1<br>0.03<br>0<br>0<br>0 | g<br>g<br>g      |

De **maateenheden** en de **samenstelling per 100g** van het ingrediënt kan men terugvinden in een pop-up scherm door het vergrootglas icoon naast het ingrediënt aan te klikken.

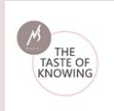

De ingrediënten komen het ingeven van de hoeveelheid te staan onder "Stap 3 - ingrediënten".

| - | Stap 3 - Ingre                    | edienten |                           |                             |
|---|-----------------------------------|----------|---------------------------|-----------------------------|
|   | Prod.                             | Hoev.    | Eenh.                     |                             |
|   | Broccoli                          | 4        | portie(s),<br>middelgroot | <ul><li></li><li></li></ul> |
|   | Basmati<br>rijst 10'<br>ongekookt | 2        | zakje(s)                  |                             |
|   | Kipfilet                          | 4        | portie(s)                 | <ul><li></li><li></li></ul> |

Ingegeven ingrediënten kunnen indien nodig verder worden bewerkt (via potlood icoontje) - of verwijderd (via prullenmand icoon)

| + Stap 3 - Ingredienten      |
|------------------------------|
| Deel dit recept              |
| Foto toevoegen               |
| Bladeren                     |
| RECEPT OPSLAAN               |
|                              |
| Totale Energie<br>632.8 kcal |

Recept delen met de organisatie. De medeleden kunnen het recept bekijken, maar niet aanpassen of verwijderen! (Volgens het gekozen abonnement)

| Foto toevoegen | Illustreer het gerecht met beeldmateriaal.              |
|----------------|---------------------------------------------------------|
| Recept opslaan | Klik steeds de button aan om het recept te bewaren.     |
| Totale Energie | Hier vindt u de totale energie berekening voor uw recep |

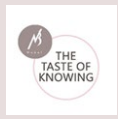

# 4.3.6. Maaltijden beheer

| MA/<br>Maalt | ALTIJDEN<br>ijden, aanpassen en verwijderen. Beheer van je favoriete maaltijden. |   |      |                      |  |
|--------------|----------------------------------------------------------------------------------|---|------|----------------------|--|
| Mij          | n maaltijden                                                                     |   | Favo | prieten              |  |
|              | Mijn maaltijden                                                                  |   | ,    | Maaltijden           |  |
|              | bloemkolen met worst                                                             | ٩ | t    | bloemkolen met worst |  |
|              | Witte kool met gekookte aardappelen en gebakken kipfillet                        | ٩ |      |                      |  |
|              |                                                                                  |   |      |                      |  |

Overzicht van bewaarde eigen maaltijden en maaltijden die als favoriet werden opgeslagen.

#### Favorieten

Recepten en/of maaltijden kunnen op verschillende manieren worden bewaard. Een mogelijkheid is om deze op te slagen als favoriet. Dit is handig om makkelijk een veelgebruikt recept terug te vinden. Een lijst van favoriete recepten staan hier onder elkaar.

Een favoriet recept kan van hieruit worden verwijderd door op het prullenbak icoon te klikken naast het recept.

#### 4.4. Rapporten

In de Nubel Voedingsplanner kunnen tal van rapporten worden gegenereerd die bewaard of afgedrukt kunnen worden.

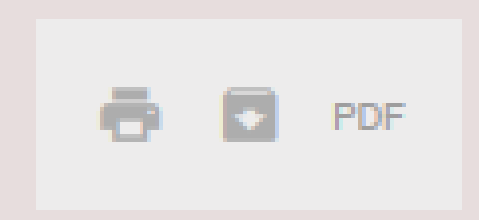

Rapporten afdrukken Rapporten downloaden (MS Excel) Rapporten in PDF formaat

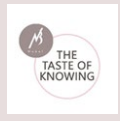

# 4.4.1. Dag en Weekoverzichten

|          |                        |   | RAPPORTEN<br>Op dit soherm kan je je diest, je voedings en bewegingsevolutie volgen danka<br>rapport. De rapporten worden geogend in een nieuw venster. | cij de uitgebreide rapporten van de voedingsplanner. Kies een start | datum en de peri | ode van het rasport dat je wenst te genereren. Nik vervolgens op 'Toon |
|----------|------------------------|---|----------------------------------------------------------------------------------------------------|---------------------------------------------------------------------|------------------|------------------------------------------------------------------------|
| Nada     | ne Van Passel          |   | 1. selecteer een rapport                                                                                                    | 2. selecteer een startdatum                                         |                  | 3. selecteer een periode                                               |
| <b>n</b> | Home                   |   |                                                                                                    | -                                                                   |                  |                                                                        |
| 8        | Instellingen           |   | Energie/Nutriënten overzicht     Voedselinname                                                                                                    | 07/02/2016                                                          |                  | Dagrapport     Weekrapport                                             |
| =        | Dagboek                | + | Activiteiten                                                                                                    | 07/02/2016                                                          |                  |                                                                        |
| ۵        | Rapporten              | - | Gewichtsevolutie en dieetplan                                                                                                    | startdatum: 07/02/2016                                              |                  | TOON RAPPORT                                                           |
|          | Dag en Weekoverzichten |   |                                                                                                    |                                                                     |                  |                                                                        |
|          | Productlijsten         |   |                                                                                                    |                                                                     |                  |                                                                        |
|          | Recepten               |   |                                                                                                    |                                                                     |                  |                                                                        |

Maak een rapport keuze, selecteer een startdatum en duidt de periode aan.

Het rapport wordt getoond in een nieuw browservenster.

#### **Voorbeeld van een Dagrapport > Energie/Nutriënten overzicht (detail):**

| Geboortedatum: 12/02/1966     Startgewicht: 65.00 kg (BMI= 24)       Lengte: 1,65 m     Huidig gewicht: 61.90 kg (BMI= 23)       Bijkomende Info:     Periode: vanat 11/02/2016 gedurende 1 dag(en)       Energie 1104 kcal / 4633 kJ     Energie 1104 kcal / 4633 kJ |           |      |      |              |             |  |
|----------------------------------------------------------------------------------------------------|-----------|------|------|--------------|-------------|--|
|                                                                                                    | % Energie | kcal | kJ   | Aanbevolen H | loeveelheid |  |
|                                                                                                    |           |      |      | Min.         | Max.        |  |
| Eiwitten                                                                                                    | 22,46%    | 248  | 1038 | 12%          |             |  |
| Vetten                                                                                                    | 40,35%    | 446  | 1864 | 30%          | 35%         |  |
| Verzadigde vetzuren                                                                                                    | 9,78%     | 108  | 452  |              | 10%         |  |
| Enkelv.Onv.Vetzuren, totaal                                                                                                    | 9,95%     | 110  | 459  | 10%          | 20%         |  |
| Meerv.Onv.Vetzuren, totaal                                                                                                    | 6,93%     | 76   | 320  | 4%           | 10%         |  |

#### Voorbeeld van een Dagrapport > Voedingssamenstelling (detail):

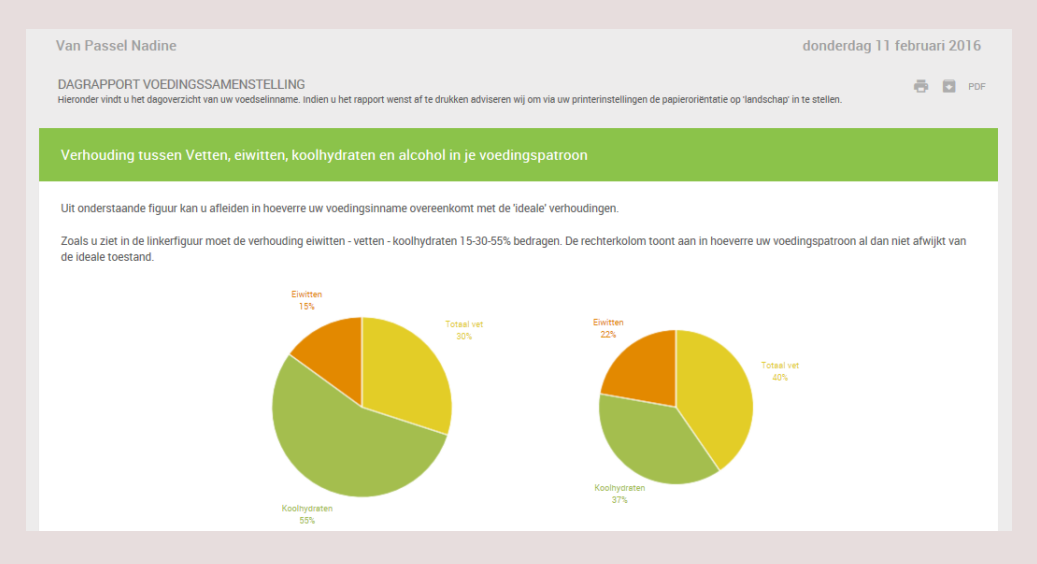

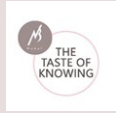

**Voorbeeld van een Dagrapport > Activiteiten (detail):** 

| Activiteiten                                                                                                    |                                                                                    |                                             |                     |                     |               |  |  |
|----------------------------------------------------------------------------------------------------|------------------------------------------------------------------------------------|---------------------------------------------|---------------------|---------------------|---------------|--|--|
| In dit rapport krijg je een overzicht van je activiteiten die je gedurende één dag hebt uitgevoerd en in de voedingsplanner hebt ingegeven.                                                                                                    |                                                                                    |                                             |                     |                     |               |  |  |
| In onderstaande tabel zie per activiteit hoeveel calori                                                                                                    | eën je verbruikt hebt. Dit kan interessant                                         | zijn om te weten welke activiteiten het m   | neest geschikt zijn | om calorieën te v   | verbranden.   |  |  |
| Indien je sportief bent kan je deze informatie aanwer<br>allemaal moet of kan innemen om dit verlies op een g                                                                                                    | iden om te weten hoeveel energie je verlig<br>gezonde mannier terug aan te vullen. | est met de uitoefing van je sport. In de vo | edingsplanner kar   | n je dan weer uitre | ekenen wat je |  |  |
| MET Het Metabool Equivalent van een inspanning of afgekort MET geeft aan wat de verhouding is van het energieverbruik tijdens de inspanning ten opzichte van het energieverbruik in rust. De MET is een manier om het energieverbruik uit te drukken in relatie tot het lichaamsgewicht. Om het totale energieverbruik van een inspanning in te schatten, moeten de duur, intensiteit, MET-waarde van de inspanning en het lichaamsgewicht gekend zijn. Volgende formule werd gebruikt in de voedingsplanner : |                                                                                    |                                             |                     |                     |               |  |  |
|                                                                                                    | Energieverbruik per minuut (kcal. / min) =                                         | 200                                         |                     |                     |               |  |  |
|                                                                                                    |                                                                                    |                                             |                     |                     |               |  |  |
| Activiteit                                                                                                    |                                                                                    |                                             | MET                 | Duur                | kcal          |  |  |
| Aan- en uitkleden                                                                                                    |                                                                                    |                                             | 2,50                | 00:12               | 32            |  |  |
| Accordeon spelen                                                                                                    |                                                                                    |                                             | 1,80                | 02:00               | 234           |  |  |

**Voorbeeld van een Dagrapport > Gewichtsevolutie (detail):** 

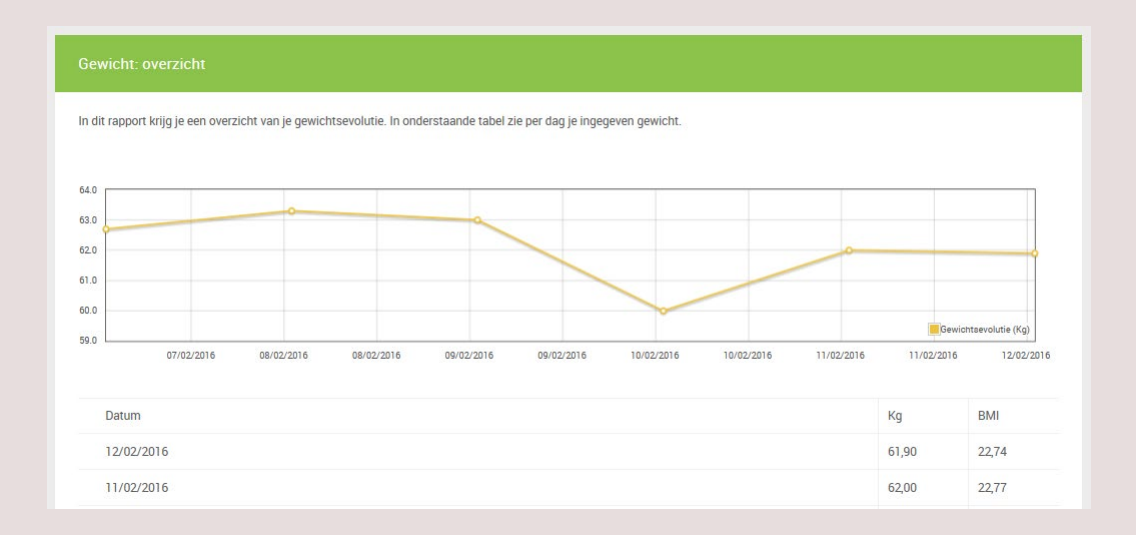

# 4.4.2. Productlijsten

Selecteer nutriënten gerangschikt volgens voedingstoffen.

Op dit scherm kan de voedingsmiddelenlijst worden bekeken of indien gewenst ook worden afgedrukt. Kies tot drie voedingsstoffen via de drie menu's. Klik vervolgens op "**Toon producten**".

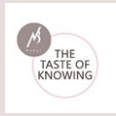

De producten worden gesorteerd op basis van de hoeveelheid nutriënt. Indien u de producten wenst af te drukken, klik dan op de knop "**Print producten**".

| PRODUCTEN GERANGSCHIKT VOLGENS VOEDINGSTOFFEN<br>Op dit scherm kan je de voedingsmiddelenlijst bekijken of indien je wenst afdrukken. Kies eerst drie nutriënten via de drie menu's. klik vervolgens op 'Toon producten'. De producten worden gesorteerd op basis van de hoeveelheid<br>nutriënt. Indien u de producten wenst af te drukken, klik dan op de knop 'print producten'. |  |                  |  |           |   |  |
|----------------------------------------------------------------------------------------------------|--|------------------|--|-----------|---|--|
| 1. selecteer de nutiënten                                                                                                    |  |                  |  |           |   |  |
| ENERGIE MET VEZEL (KCAL)                                                                                                    |  | KOOLHYDRATEN (G) |  | WATER (G) | 4 |  |
| TOON PRODUCTEN                                                                                                    |  |                  |  |           |   |  |

Nadat de nutriënten zijn geselecteerd wordt de productlijst getoond. Binnen deze lijst kan verder gezocht worden volgens bepaald product:

| 1. selecteer de nutriënten |               |                            |                          |
|----------------------------|---------------|----------------------------|--------------------------|
| EIWITTEN (G)               | J SUIKERS (G) | A ENERGIE N                | MET VEZEL (KCAL)         |
| TOON PRODUCTEN             |               |                            |                          |
| 22. augustastiist          |               |                            |                          |
| z. producteniijst          |               |                            |                          |
| Q kaas                     |               |                            |                          |
|                            |               |                            |                          |
| Productneam                | Merknaam      | Eiwitten (g) A Suikers (g) | Energie met vezel (kcal) |
| Kaas, Parmezaan            |               | 40 2                       | 428.5 Q                  |

Deze lijst(en) kunnen eenvoudig worden afgedrukt door te klikken op de button onderaan de pagina:

| Kaas, Edam, jonge 30+ | 710    | 13.23 | ٩ |
|-----------------------|--------|-------|---|
| Kaas, Brigand         | 712.5  | 27.6  | ٩ |
| Kaas, Chimay light    | 712.71 | 17.4  | ٩ |
| Hoevekaas, mager      | 715.4  | 15.6  | ٩ |
| Kaas, Brie 45+        | 720    | 23.31 | ٩ |
|                       |        |       |   |
| PRINT PRODUCTEN       |        |       |   |

De actieve pagina wordt vervolgens afgeprint.

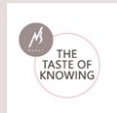

Van elk product kan de samenstelling in detail worden bekeken door het vergrootglas achter het product aan te klikken. In een pop-up scherm krijgt u de samenstelling per 100g van het product en de maateenheden waarin het wordt uitgedrukt:

| 20                    | (01 (0021 <b>B</b>          |                                |             |         |
|-----------------------|-----------------------------|--------------------------------|-------------|---------|
| (AAS, PROVOLONE       |                             |                                |             |         |
|                       |                             | Samenstelling per 100          | g           |         |
|                       |                             | Nutriënt                       | Hoeveelheid | Eenheid |
|                       |                             | Energie met vezel              | 350         | kcal    |
|                       | - International Contraction | Energie met vezel              | 1466        | kJ      |
|                       |                             | Erwitten                       | 25.58       | 9       |
|                       |                             | Vetten                         | 26.62       | g       |
|                       |                             | Verzadigde vetzuren            | 17.08       | 9       |
| ateenheden            |                             | Enkelv.Onv.Vetzuren,<br>totaal | 7.39        | 9       |
|                       |                             | Meerv.Onv.Vetzuren,<br>totaal  | 0.77        | 9       |
| Aaateenheid           | Gram                        | VZ C18:2 n-6 cis               | 0.49        | q       |
| ge(s)                 | 35                          | linolzuur                      |             |         |
| okje(s) 1cm/1cm       | 22                          | VZ C20.5 n-3 cis EPA           | 0           | 9       |
| olokje(s) 1cm/4cm     | 35                          | VZ C22.6 n-3 cis DHA           | 0           | g       |
| lepel(s), afgestreken | 15                          | Omega-3-vetzuren,              | 0.28        | a       |

#### 4.4.3. Recepten

Op dit scherm vindt u een lijst met reeds aanwezige recepten: filter staat standaard op "**Alle recepten**". Binnen deze lijst kan nog eens worden gefilterd door te klikken op de link "**Receptgroepen**".

Door op het vergrootglas te klikken krijgt u toegang tot het receptenblad met de volledige nutritionele samenstelling voor dit gerecht.

Door op het oog te klikken wordt de samenstelling per ingrediënt aangegeven.

| RECEPTEN                                                                                |           |   |   | -                           | × 1 |
|-----------------------------------------------------------------------------------------|-----------|---|---|-----------------------------|-----|
| p dit scherm kan je een recept in een afdrukbare vorm openen. Klik hiervoor op het verj | rootglas. |   |   | Aardappelen                 |     |
| 1. Kies een recept om af te drukken                                                     |           |   |   | Apentieven en apentiemapjes |     |
|                                                                                         |           |   |   | Eierbereidingen             |     |
| Zoek in de volledige lijst                                                              |           |   |   | Fruitbereidingen            |     |
| Q. Zoek                                                                                 |           |   |   | Gevogelte                   |     |
| Recepten 🗸                                                                              | Porties   |   |   | Groenten                    |     |
| Snufflé van verse kaas met aalbessen uit de mannetron                                   | 1         | 0 | 0 | Hartig en zoet gebak        |     |
| source our rease must more appreciate an all magnetion                                  |           | - | Ŭ | Koude voorgerechten         |     |
| Aardapelen à la Flamande                                                                | 4         | Q | • | - Lunch -                   | 4   |
| Aproposel machine                                                                       | 4         | 0 | 0 |                             |     |

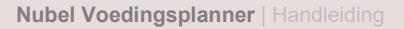

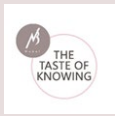

Het aantal porties van het recept worden steeds vermeld.

De details van het recept kunnen worden geraadpleegd door het vergrootglas naast het recept aan te klikken. Het recept wordt geopend in een nieuw browservenster.

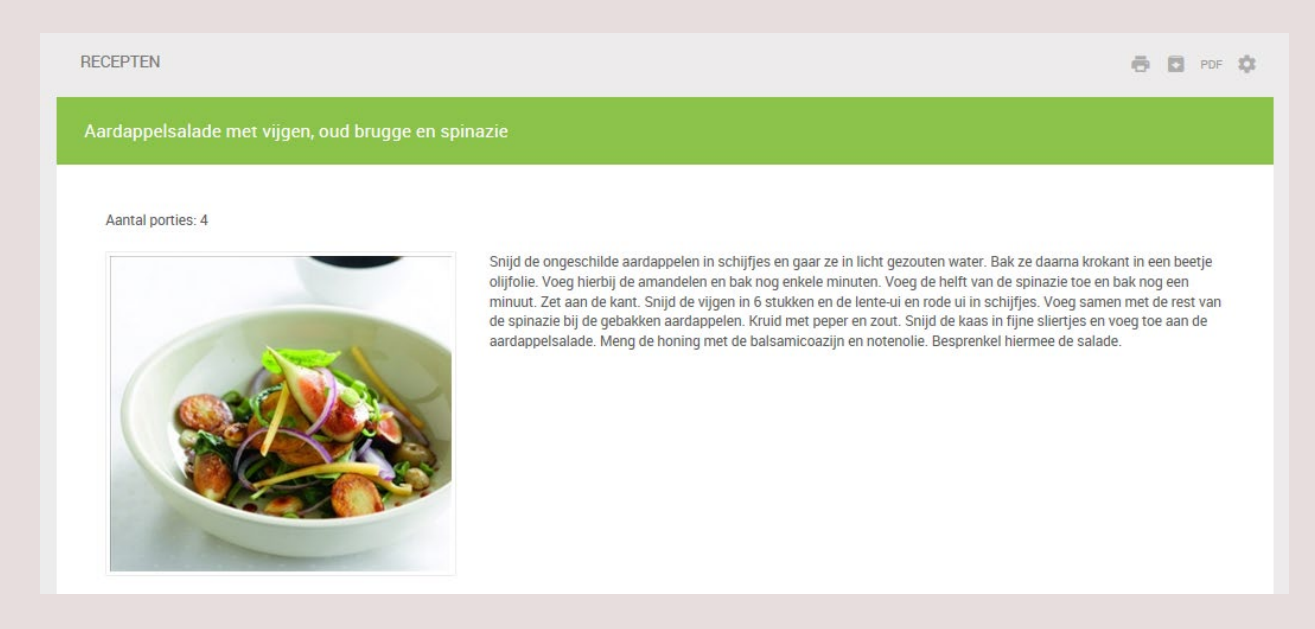

#### • Bewaarmogelijkheden van het recept en nutriënten keuze bepalen

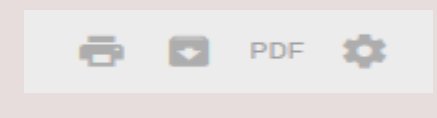

- Recept afdrukken
- Recept downloaden als Excel bestand
- PDF document genereren van het recept
- Bepaal en houd een **lijst bij van de voedingsstoffen** die u wilt bewaren om het rapport te genereren.

#### • Details van het recept:

#### Porties - bereidingswijze (met foto) - referentie inname per portie

Onder de titel staat het aantal porties voor het gerecht vermeld.

Van het recept wordt naast de foto (indien aanwezig) de bereidingswijze uitgelegd.

Onder het recept vindt u een visuele voorstelling van de referentie innames per portie in %.

Dit is de gemiddelde voedingswaarde van uw persoonlijke dagelijks aanbevolen hoeveelheid.

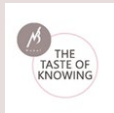

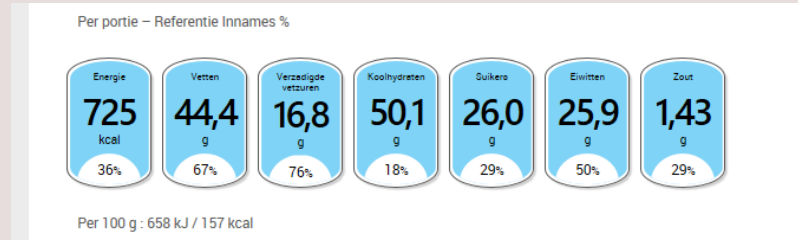

#### Ingrediëntenlijst:

| dienten                     |             |                          |
|-----------------------------|-------------|--------------------------|
| roductnaam                  | Hoeveelheid | Eenheid                  |
| loot, amandel, ongeroosterd | 100,00      | g                        |
| pinazie                     | 250,00      | g                        |
| lie, olijf                  | 2,00        | eetlepel(s), afgestreken |
| ardappel, oud, rauw         | 600,00      | g                        |
| aas, Oud Brugge             | 250,00      | g                        |
| i .                         | 1,00        | stuk(s) - groot          |
| zijn                        | 4,00        | eetlepel(s), afgestreken |
| Peper                       | 1.00        | a                        |

De lijst met de ingrediënten bestaat uit een opsomming van de aanwezige producten. Daarvan wordt de gebruikte hoeveelheid en de eenheid getoond.

#### Samenstelling:

| enstening           |          |            |         |               |
|---------------------|----------|------------|---------|---------------|
| lutriënt            | Per 100g | Per Portie | Eenheid | % Per Portie* |
| Energie met vezel   | 79       | 189        | kcal    | 9             |
| Energie met vezel   | 329      | 793        | kJ      |               |
| Eiwitten            | 3,1      | 7,5        | g       | 15            |
| /etten              | 1,1      | 2,8        | g       | 4             |
| /erzadigde vetzuren | 0,5      | 1,2        | q       | 5             |